# 【既存会員の方】新マイページへの登録方法

2020年1月より会員ページが大幅リニューアル!より使いやすく、より便利になります。

マイページをご用意しましたのでマイページの登録を行ってください。

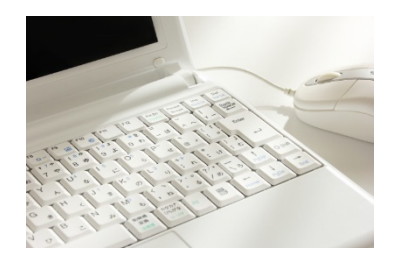

クレジットカードでご契約の方

→ P2~「登録手順(クレジットカード)」をご参照ください。

口座振替でご契約の方

→ P4~「登録手順(口座振替)」をご参照ください。

登録手順(クレジットカード)

# 1 会員マイページ:ログイン・更新案内ページを表示する

1) 会員ページのログイン画面へアクセスしてください。

下記の会員ページURL または 当協会HPの右上にある「会員専用ページ」ボタンからアクセスできます。 https://cosme-ken.org/mypage/

2)ログイン画面下部の【既存会員・コスメコンシェルジュの方】をクリック

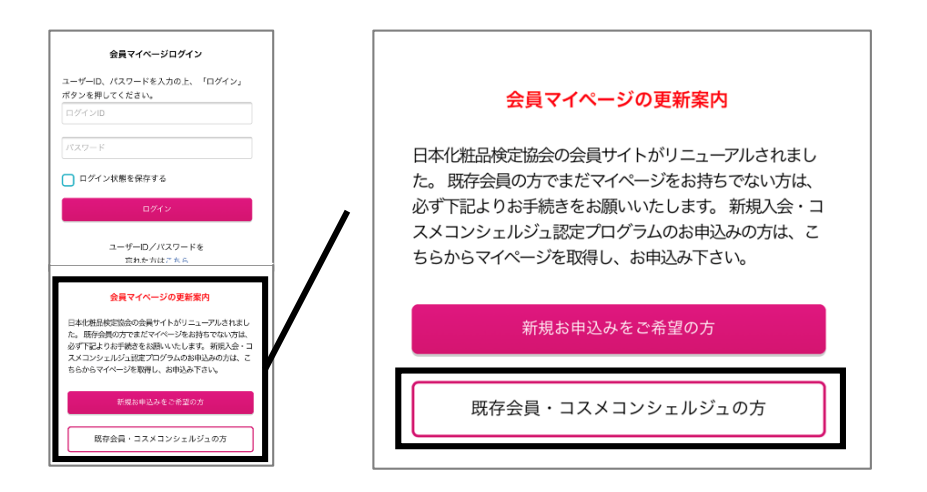

# 2 アカウントを新規作成する(登録申請)

1) ユーザーID・メールアドレス・パスワードを入力し【メールを送信して登録手続きに進む】をクリック IDとパスワードは自由に設定できます(※半角英数字のみ。%,@,\*等の記号は使えません)

2) ご登録アドレス宛にメールをお届けします。

|                                                                                                 | メールアドレス登録のお願い                                                                                               | 〇〇 日本化粧品検定協会 メールを送信しました!                                                                                     |
|-------------------------------------------------------------------------------------------------|----------------------------------------------------------------------------------------------------|----------------------------------------------------------------------------------------------------|
| ・中奈思タイは学校と入か<br>メールアドレス・<br>が登せたいからのの以び間目できるメールアドンスをごだんください。<br>メールアドレス(確認用)・<br>前しないてスワード・<br> | @docomo.ne.jp、@ezweb.ne.jp、<br>@softbank.ne.jp、@i.softbank、<br>@au.com などの携帯メールアドレス以外、<br>PCメールアドレスをご入力下さい。 | rinfo@cosme-ken.org」 宛にメールを送信しました。メール本文に記載されている指示に従って手続きを完了させてください。 数分経ってもメールが届かない場合は、迷惑メールフォルダもあわせてご確認ください。 |
| ギロロロマキューレージ 第しいパスフード(構成用)* メールを気然だして会談を残るに立む                                                    | 携帯アドレスの場合、メールが受信できな<br>い可能性がございます。                                                                          | トップページへ                                                                                                    |

#### 3 登録手続きのメールを確認し、URLをクリック 会員情報を登録する

#### メールを確認し、本文内のURLをクリック

※24時間後は無効になります。URLが無効になった場合は再度、アカウント作成をしてください

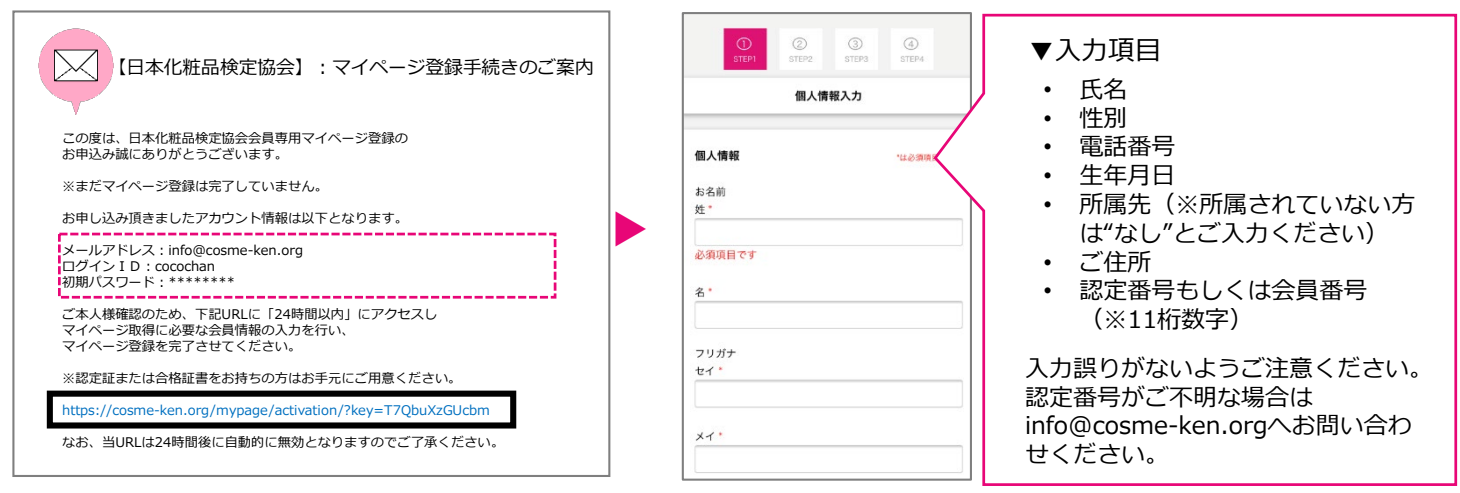

# 4 クレジットカードの登録(カード変更も可)

年会費お支払いのクレジットカードの登録画面に進みます

・カード変更ない方・・・登録済みのクレジットカード を選択

・カード変更希望の方・・・他のクレジットカード を選択

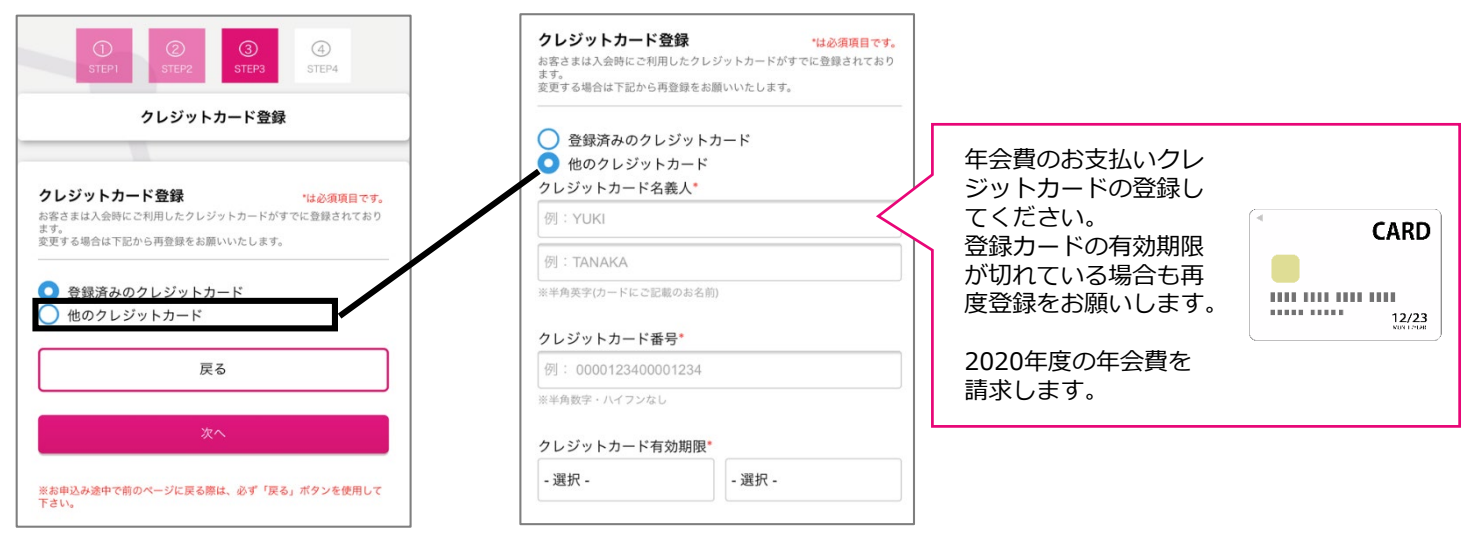

# 5 登録完了 会員ページヘアクセス

~もっと簡単に、もっと便利に、もっと楽しく~

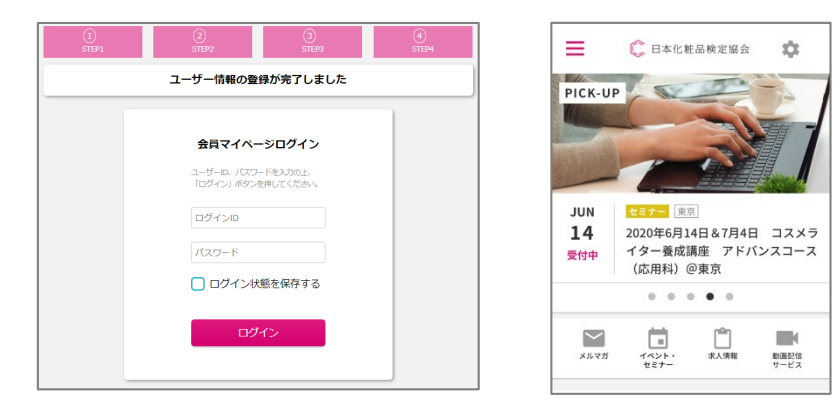

会員ページが見やすくなりました! 今後はイベント・セミナーなどのお申込 みを行う際に1クリック手続き完了しま す。(ご住所等の入力が不要に) また、クレジットカードの登録ができる ため、毎回カード情報を入力する必要も なくなりとっても便利です。

### 登録手順(口座振替)

### 1 会員マイページ:ログイン・更新案内ページを表示する

1) 会員ページのログイン画面へアクセスしてください。

下記の会員ページURL または 当協会HPの右上にある「会員専用ページ」ボタンからアクセスできます。 https://cosme-ken.org/mypage/

2)ログイン画面下部の【既存会員・コスメコンシェルジュの方】をクリック

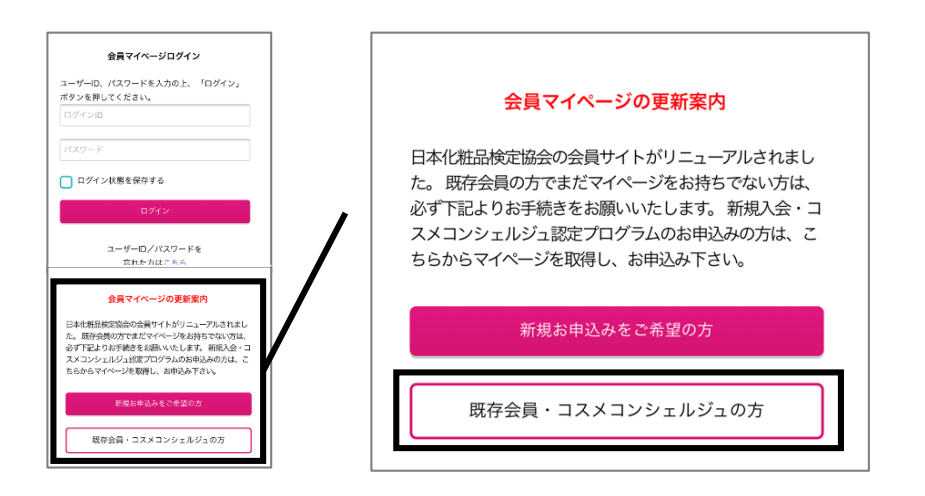

# 2 アカウントを新規作成する(登録申請)

1) ユーザーID・メールアドレス・パスワードを入力し【メールを送信して登録手続きに進む】をクリック IDとパスワードは自由に設定できます(※半角英数字のみ。%,@,\*等の記号は使えません)

2) ご登録アドレス宛にメールをお届けします。

| 既存会員・コスメコンシェルジュの方<br>ログイン情報 1500月前日 04.                                                             |                                                                                                    | 🜔 日本化粧品検定協会                                                                                                    |
|----------------------------------------------------------------------------------------------------|----------------------------------------------------------------------------------------------------|----------------------------------------------------------------------------------------------------|
| ユーザーD*<br>第余義者学で入してください。<br>スペースが空号(ゆき時できり、小一回、7.62) 音楽用できません。<br>ユーザーDを設定してください                    | メールアトレス登録のお願い                                                                                               | メールを送信しました!                                                                                                    |
| **希奈学・(3741.2.A):<br>メールアドレス*<br>が行気にmethenugi学校できるメールアドノスをご知んください。<br>メールアドレス (発送用)・<br>値しいい(スワード・ | @docomo.ne.jp、@ezweb.ne.jp、<br>@softbank.ne.jp、@i.softbank、<br>@au.com などの携帯メールアドレス以外、<br>PCメールアドレスをご入力下さい。 | <pre>rinfo@cosme-ken.org」 宛にメールを送信しまし<br/>た。メール本文に記載されている指示に従って手続きを<br/>完了させてください。<br/>数分経ってもメールが届かない場合は、迷惑メールフォ<br/>ルダもあわせてご確認ください。</pre> |
| キキホテリビアッシンク<br>著しいパスワード(構成用)*<br>メールを式信して自然手続きに立む                                                   | 携帯アドレスの場合、メールが受信できな<br>い可能性がございます。                                                                          | トップページへ                                                                                                    |

### 3 登録手続きのメールを確認し、URLをクリック

#### メールを確認し、本文内のURLをクリック

※24時間後は無効になります。URLが無効になった場合は再度、アカウント作成をしてください

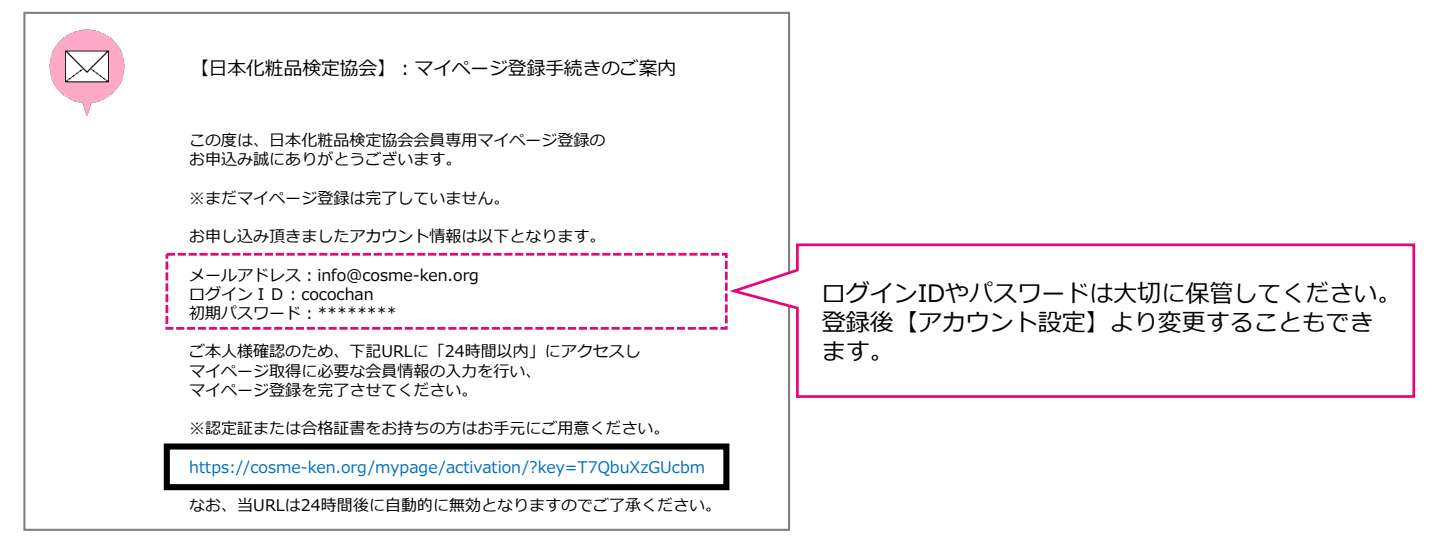

# 4 会員情報を登録する

| ①         ③         ③         ④           ① TEP1         ③ TEP2         □ TEP3         □ TEP4           個人情報入力         □         □         □ | <ul> <li>▼入力項目</li> <li>・ 氏名</li> <li>・ 性別</li> </ul>                                                                                  |   | ① ② ③<br>STEP1 STEP2 STEP3<br>初期登録情報確認                 |
|----------------------------------------------------------------------------------------------------|----------------------------------------------------------------------------------------------------|---|--------------------------------------------------------|
| <b>個人情報</b><br>お名前<br>姓*<br>必須 <u>須目です</u><br>名*                                                                                             | <ul> <li>・ 電話番号</li> <li>・ 生年月日</li> <li>・ 所属先(※所属されていない方は"なし"<br/>とご入力ください)</li> <li>・ ご住所</li> <li>・ 認定番号もしくは会員番号(※11桁数字)</li> </ul> | ► | ログイン情報<br>ユーザーD メールアドレス<br>cocochan info@cosme-ken.org |
| 7Uガナ<br>セイ*<br>                                                                                                    | 入力内容に誤りがないようご注意ください。<br>認定番号がご不明な場合はinfo@cosme-<br>ken.orgへお問い合わせください。                                                                 |   | <b>個人情報</b><br>お名前<br>注 名<br>検定 ここちゃん                  |

## 5 登録完了 会員ページヘアクセス

~もっと簡単に、もっと便利に、もっと楽しく~

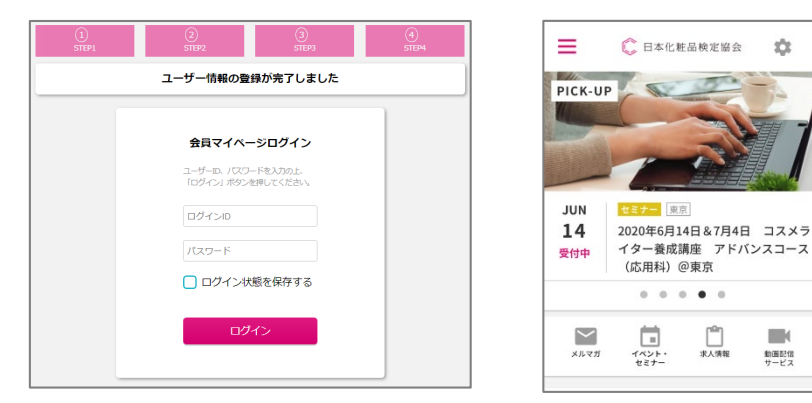

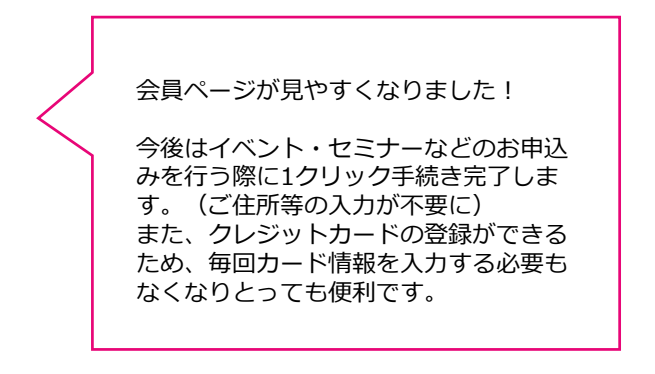

パスワード